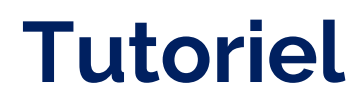

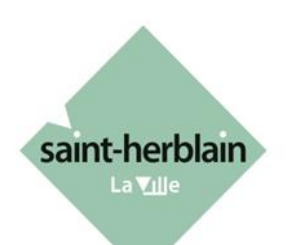

# PORTAIL NUMÉRIQUE «ESPACE ASSOCIATIONS» Rattachement d'un compte à une association

Pour ce tutoriel, **nous considérons que vous avez déjà créé un compte** sur le portail numérique *Espace Associations*. Si ce n'est pas le cas, vous pouvez suivre le guide «Création d'un compte».

La personne qui enregistre l'association dans le portail pour la première fois bénéficie automatiquement du rôle d'administrateur : il pourra décider du rattachement des autres personnes à l'association.

Une **rubrique « aide sur le site »** est disponible en bas de la page d'accueil de l'**Espace Associations**.

Service vie associative vie.associative@saint-herblain.fr

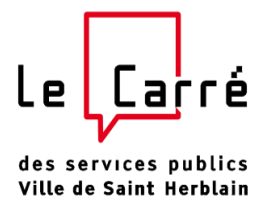

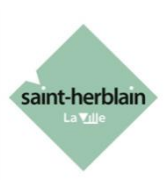

## Lien vers l'Espace Associations

Accès direct avec le lien suivant : <u>https://espace-associations.saint-herblain.fr</u>

|                                                                            |                                                                                                  | Ø                        |
|----------------------------------------------------------------------------|--------------------------------------------------------------------------------------------------|--------------------------|
|                                                                            | Bienvenue<br>Connectez-vous à votre espace personnel.                                            |                          |
|                                                                            | Le mot de passe doit contenir au minimum 8 caractères                                            |                          |
| saint-herblain                                                             | Connexion Tous les champs sons obligatoires Identifiant ou adresse électronique  du Mot de passe |                          |
| Espace associations                                                        | Mot de passe ou identifiant oublié ?<br>Se connecter -a)                                         |                          |
|                                                                            | Vous n'avez pas encore de compte ? <u>Créez en un</u> .                                          |                          |
| Accessibilité : partiellement conforme   Mentions légales   Nous contacter |                                                                                                  | MGDIS - Powered by MGDIS |

## Connexion

Indiquez l'identifiant et le mot de passe que vous avez définis à la création du compte.

|        | Bienvenue                                       |  |
|--------|-------------------------------------------------|--|
|        | Connectez-vous à votre espace personnel.        |  |
| Le mot | de passe doit contenir au minimum 8 caractères  |  |
|        | Connexion                                       |  |
|        | Tous les champs sont obligatoires               |  |
| *      | Identifiant ou adresse électronique             |  |
| a,     | Mot de passe                                    |  |
|        | Mot de passe ou identifiant oublié ?            |  |
|        | Se connecter +]                                 |  |
|        | Vous n'avez pas encore de compte ? Créez-en un. |  |

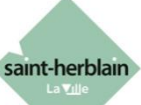

### Pour rattacher un compte personnel à une structure existante, il existe deux solutions :

- 1. Vous demandez le rattachement de votre compte à l'administrateur
- 2. L'administrateur rattache un autre membre à la structure

#### 1- Demande de rattachement

Pour cette démarche, vous aurez besoin du numéro SIRET de l'association.

Après votre connexion, vous arrivez sur la page d'accueil. Dans le menu, cliquez sur «Mes demandes» puis sur «Déposer une demande».

Après votre connexion, vous arrivez sur la page d'accueil. Dans le menu, cliquez sur «Mes demandes» puis sur «Déposer une demande».

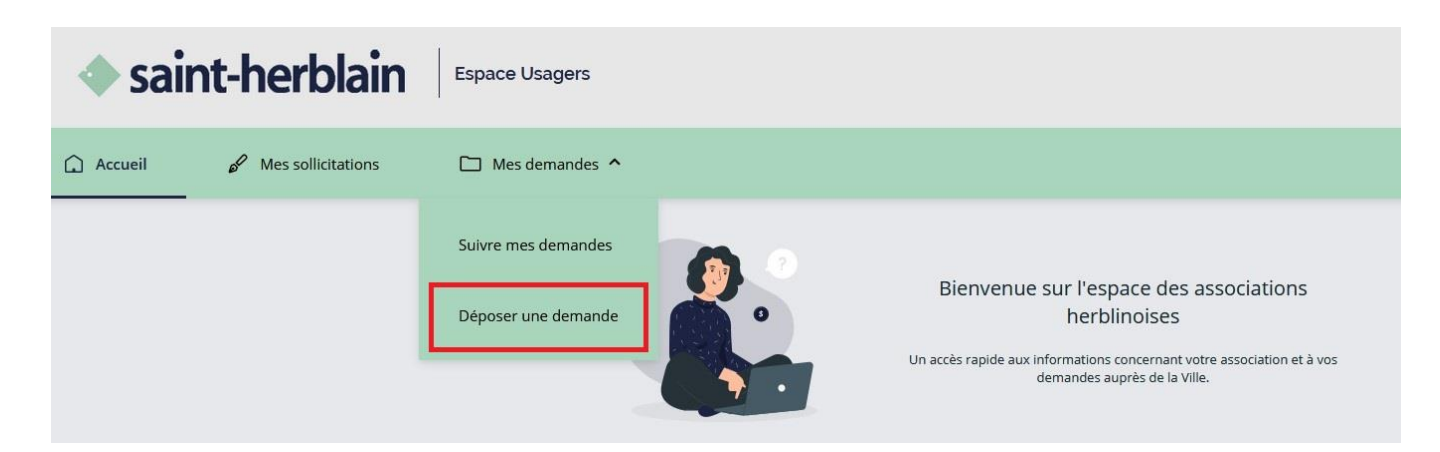

Cliquez sur le téléservice «1- ENREGISTREMENT OU MODIFICATION D'UNE ASSOCIATION»

Mes demandes v Choix du type de demande (téléservice) Vous pouvez sélectionner un téléservice parmi la liste des téléservices disponibles. Recherche Q Filtrer par famille de structure V Liste des téléservices 1 - ENREGISTREMENT OU MODIFICATION D'UNE ASSOCIATION

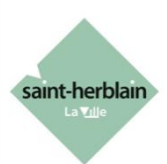

|                                                     |                                                                                                    | re demande           |               |
|-----------------------------------------------------|----------------------------------------------------------------------------------------------------|----------------------|---------------|
| 1                                                   | 2                                                                                                    | 3                    | 4             |
| Préambule                                           | Votre association                                                                                      | Votre dossier        | Récapitulatif |
| N' SIRET                                            |                                                                                                    |                      |               |
|                                                     |                                                                                                    |                      |               |
| Officedent                                          |                                                                                                    |                      | Sulvan        |
| Les champs marqués d'un * sont obliga               | atoires.                                                                                               |                      |               |
| Les champs marqués d'un * sont oblig.<br>Je suis ou | atoires.                                                                                               |                      |               |
| Les champs marqués d'un * sont oblig.<br>Je suis ou | i je représente un(e) * Association<br>Domicilié(e) 		 En France 		 A létrange                         | r                    |               |
| Les champs marqués d'un * sont oblig.<br>Je suis ou | atoires.  i je représente un(e) *  Domicilié(e)  N° SIRET *  Exemple : 123456789                       | r<br>Exemple : 12345 |               |
| Les champs marqués d'un * sont oblig.<br>Je suis ou | atoires.  I je représente un(e) *  Domicilié(e)  En France Al'étrange  N° SIRET *  Exemple : 123456789 | r<br>Exemple : 12345 |               |

Passer le préambule, indiquez le numéro de SIRET de l'association puis cliquez sur «Suivant»..

Si l'association est déjà enregistrée (le tiers est connu), on vous proposera de faire une demande de rattachement en cliquant sur suivant.

| Je suis ou je représente un(e) * | Association             |                 | ~ |
|----------------------------------|-------------------------|-----------------|---|
| Domicilié(e)                     | 🧿 En France 🔵 A l'étr   | anger           |   |
| N° SIRET *                       | 914071618               | 00013           |   |
|                                  | Exemple : 123456789     | Exemple : 12345 |   |
|                                  | TEST_ASSO               | tacher.         |   |
|                                  | Code du tiers : 000004  | 157             |   |
|                                  | SIREN : 914071618       |                 |   |
|                                  | NIC: 00013              |                 |   |
|                                  | Adresse : 10 rue test   |                 |   |
|                                  | Code postal/Ville : 448 | 00 ST HERBLAIN  |   |

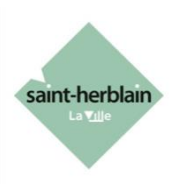

On vous propose ensuite d'envoyer votre demande à la personne de votre association qui peut valider les rattachements (l'administrateur de votre association dans le portail).

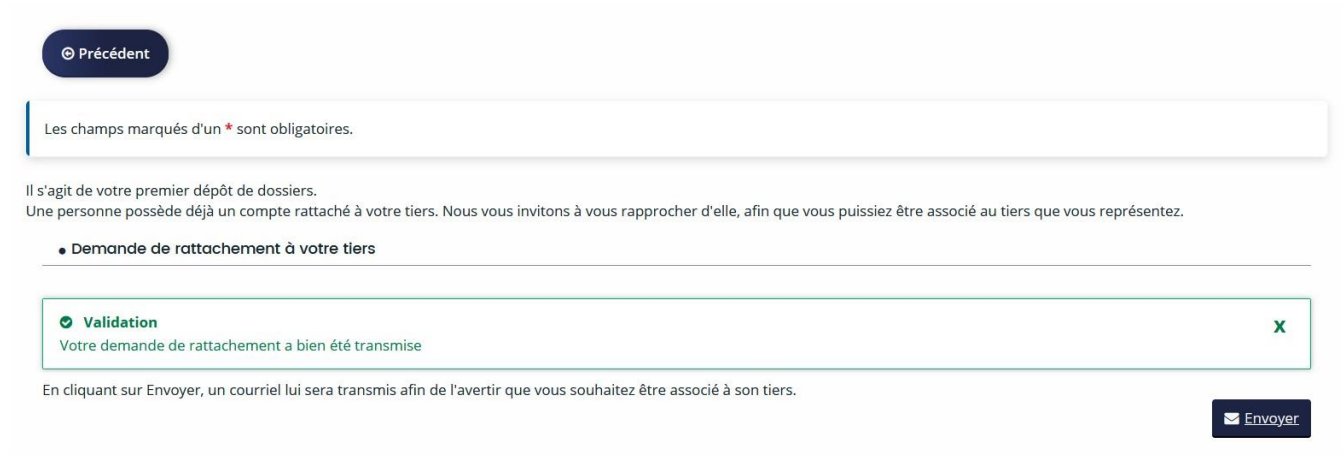

L'administrateur va recevoir un e-mail lui proposant de valider votre demande.

## 2. L'administrateur rattache un autre membre à la structure

Il est possible pour l'administrateur d'inviter d'autres membres. Ces membres pourront ainsi s'occuper de la gestion et des demandes de l'association dans le portail numérique.

Pour cela, l'administrateur doit cliquer sur le nom de l'association en haut à droite de la page d'accueil puis cliquer sur Mettre à jour.

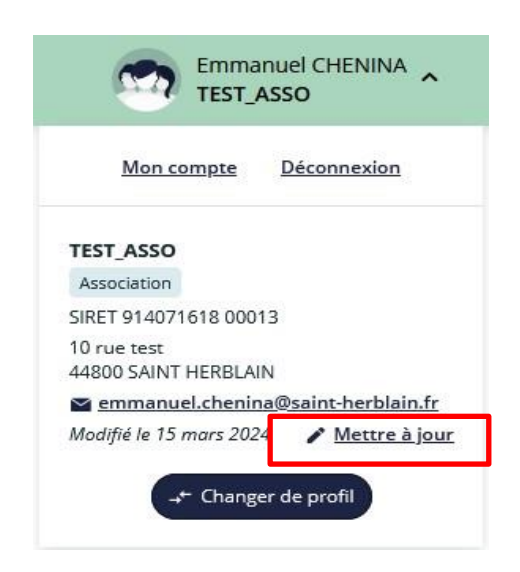

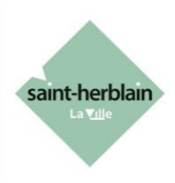

En bas de la page qui s'affiche, dans la section « Comptes du tiers », cliquez sur « Inviter »

| Co  | mptes du tiers                                                                          |  |
|-----|-----------------------------------------------------------------------------------------|--|
| 0 1 | ous pouvez inviter des personnes afin qu'elles puissent se rattacher à votre structure. |  |
|     | Monsieur Emmanuel CHENINA                                                               |  |
|     | Administrateur                                                                          |  |

Vous devrez alors indiquer l'e-mail de la personne à inviter au rattachement.

| Pour inviter | une personne à  | se rattacher à    | votre structur  | e, veuillez saisir son | adresse      |
|--------------|-----------------|-------------------|-----------------|------------------------|--------------|
| électronique | ci-dessous et v | alider. Elle rece | evra alors un c | ourriel lui précisant  | la procédure |
| Adresse      | électronique *  |                   |                 |                        |              |
|              |                 |                   |                 |                        |              |

Si la personne a déjà un compte avec cet e-mail sur le portail des aides, elle reçoit un message lui indiquant que son compte est rattaché à l'association.

Si la personne n'a pas de compte, elle reçoit un message l'invitant à en créer un.